## Памятка по оплате услуг с помощью сервисов Банка ВТБ

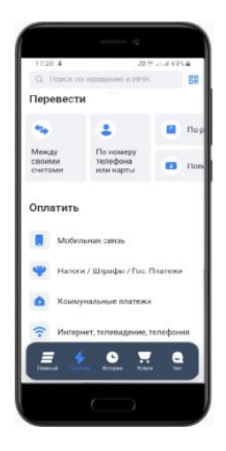

## Мобильное приложение ВТБ Онлайн

- 1) Выберите вкладку «Платежи»
- 2) В строке «Поиск» введите тезисы: *Школа 70 Тольятти* или ИНН организации 6321048245
- 3) Выберите услугу и заполните запрашиваемые поля.
- 4) Введите сумму и совершите оплату.

## Image: State of the state of the state o

## Интернет-банк ВТБ Онлайн

- 1) Выберите вкладку «Платежи и переводы».
- В строке «Платежи в регионе Самарская область» введите название наименование организации или ИНН организации, например Школа 70 Тольятти или 6321048245
- 3) Выберите услугу и заполните запрашиваемые поля, нажмите «Продолжить».
- 4) Проверьте корректность заполненных полей и совершите оплату.